# Application Development & Modelling

BSc in Applied Computing

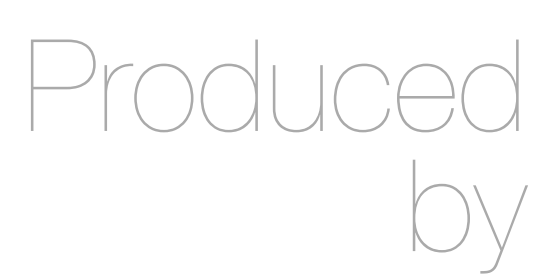

Eamonn de Leastar (edeleastar@wit.ie)

Department of Computing, Maths & Physics Waterford Institute of Technology

http://www.wit.ie

http://elearning.wit.ie

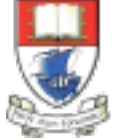

Waterford Institute of Technology INSTITIÚID TEICNEOLAÍOCHTA PHORT LÁIRGE

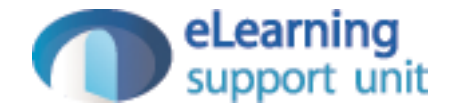

#### Assignment 2 Solution

- Lab09 introduced a 'data.yml' file in the conf directory containing initial user data loaded at startup
- Extend this data to include the full homer clan (and friends). Note, the number of spaces (4) before each field is significant.

User(homer): firstName: Homer lastName: Simpson email: homer@simpson.com password: secret

User(marge): firstName: marge lastName: Simpson email: marge@simpson.com password: secret

# Story 1 Solution

 Database records loaded at startup Bootstrap class

```
@OnApplicationStart
public class Bootstrap extends Job
{
    public void doJob()
    {
        Fixtures.deleteDatabase();
        Fixtures.loadModels("data.yml");
    }
}
```

User(lisa):

firstName: Lisa
lastName: Simpson
email: lisa@simpson.com
password: secret

User(marge): firstName: Marge lastName: Simpson email: marge@simpson.com password: secret

User(homer): firstName: Homer lastName: Simpson email: homer@simpson.com password: secret

User(bart): firstName: Bart lastName: Simpson email: bart@simpson.com password: secret

User(maggie): firstName: Maggie lastName: Simpson email: maggie@simpson.com password: secret

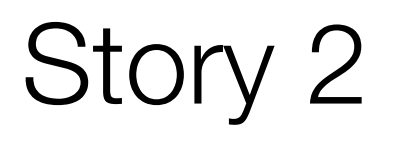

- Extend the User Model to include the following new fields:
  - Age
  - Nationality
- These fields must be filled in when a user registers.

#### Story 2 Solution - View

view/Accounts/signup.html

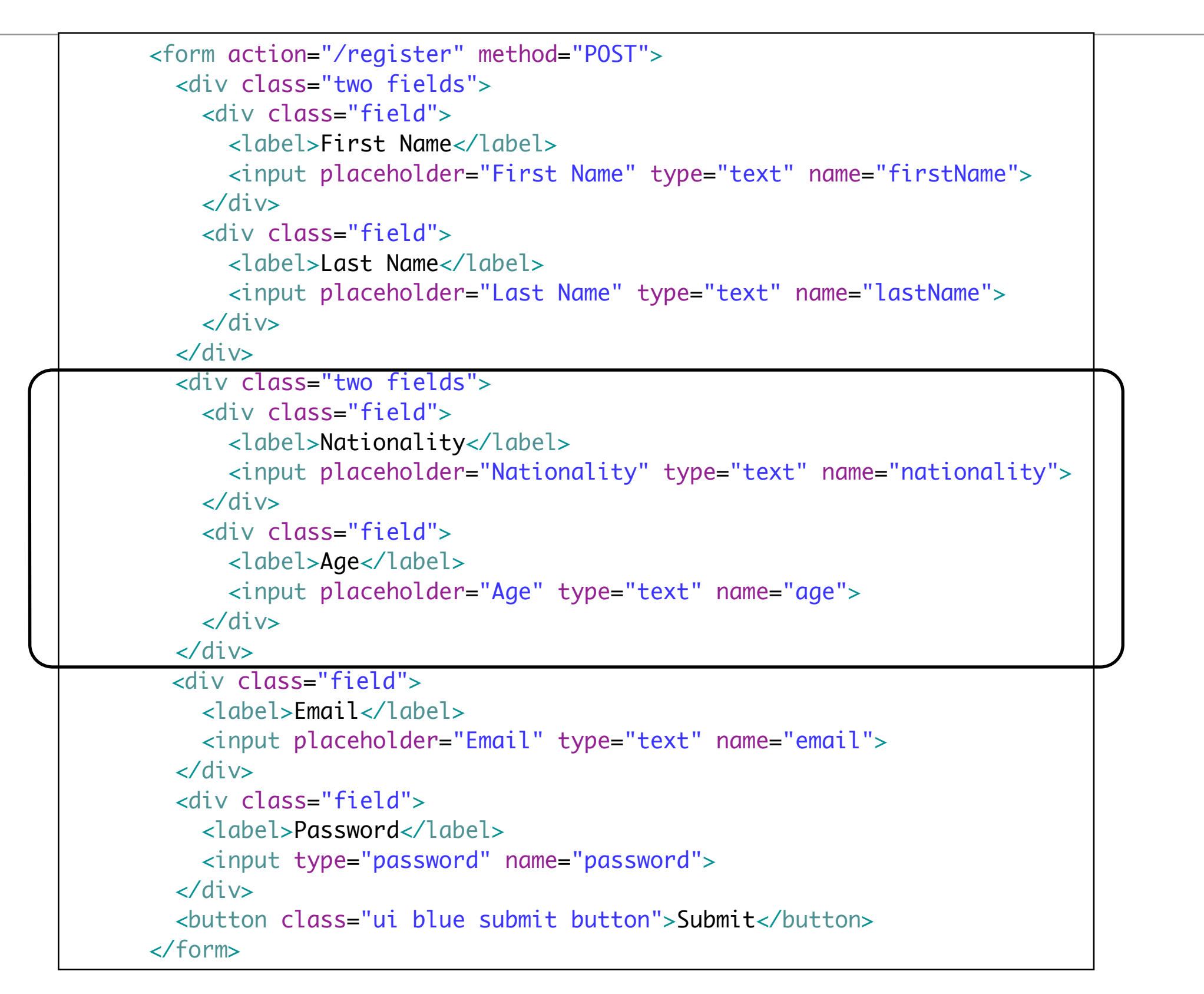

#### Story 2 Solution - Model

```
@Entity
public class User extends Model
{
  public int
                age;
  public String nationality;
;
 public User(String firstName, String lastName,
                                String nationality,
              int
                     age,
              String email,
                                String password)
  {
   this.firstName = firstName;
   this.lastName = lastName;
   this.age = age;
   this.nationality = nationality;
   this.email = email;
    this.password = password;
  }
}
```

### Story 2 Solution - Controller

| public static void register(                                                                      | String | firstName,                 | String               | lastName,                                            |
|---------------------------------------------------------------------------------------------------|--------|----------------------------|----------------------|------------------------------------------------------|
|                                                                                                   | int    | age,                       | String               | nationality,                                         |
|                                                                                                   | String | email,                     | String               | password,                                            |
|                                                                                                   |        |                            | String               | password2)                                           |
| <pre>{   Logger.info(firstName + "   User user = new User(first   user.save();   index(); }</pre> | " + la | stName + "<br>lastName, ag | ' + emai<br>ge, nati | il + " " + password);<br>ionality, email, password); |

- For the new fields accepted in Story 2, display them on the users Home Profile page.
- In addition, on the users 'Public' profile (then one a friend can see), display just the 'Nationality' field

#### Story 3 Solution

views/Profile/index.html

views/PublicProfile/visit.html

```
<thead>
  Email
  Nationality
  Age
  </thead>
 ${user.email}
  ${user.nationality}
  ${user.age}
```

```
        <thead>

            Email
            Email
            Ationality
            Ationality
            Ationality
            Ationality
            Ationality
            Ationality
            Ationality
            Ationality
            Ationality
            Ationality
            Ationality
            Ationality
            Ationality
            Ationality
            Ationality
            Ationality
            Ationality
            Ationality
            Ationality
            Ationality
            Ationality
            Ationality
            Ationality
            Ationality
            Ationality
            Ationality
            Ationality
            Ationality
            Ationality
            Ationality
            Ationality
            Ationality
            Ationality
            Ationality
            Ationality
            Ationality
            Ationality
            Ationality
            Ationality
            Ationality
            Ationality
            Ationality
            Ationality
            Ationality
            Ationality
            Ationality
            Ationality
            Ationality
            Ationality
            Ationality
            Ationality
            Ationality
             Ationality
            Ationality
            Ationality
            Ationality
            Ationality
            Ationality           Ationality             Ationality
```

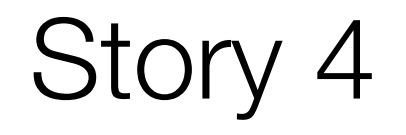

Even if a user seems to have logged out, we can still access the spacebook pages by entering the url of some of the controllers. For instance, log in, then log our immediately and try these links:

- http://localhost:9000/home
- http://localhost:9000/profile

How could you prevent this?

HINT: The session object has a method called 'clear()'. If we call this (say in logout action), then it will remove any things we have put in there. For every action, we could first check to make sure a valid ID is in the session, otherwise redirect to the start page.

## Story 4 Solution -Accounts

- Introduce useful method to return the currently logged in user.
- If no user logged in - then display the login screen.

```
public class Accounts extends Controller
{
 public static User getLoggedInUser()
   User user = null;
    if (session.contains("logged_in_userid"))
      String userId = session.get("logged_in_userid");
     user = User.findById(Long.parseLong(userId));
    }
   else
      login();
    return user;
  }
 public static void logout()
  {
    session.clear();
    index();
```

```
public class EditProfile extends Controller
{
    public static void index()
    {
        User user = Accounts.getLoggedInUser();
        render(user);
    }
```

```
Story 5 Solution
```

- getLoggedInUser method in Accounts can be invoked in each controller index method.
- This is redirect to login page if no user logged in

```
public class Accounts extends Controller
{
    ...
    public static User getLoggedInUser()
    {
        User user = null;
        if (session.contains("logged_in_userid"))
        {
            String userId = session.get("logged_in_userid");
            user = User.findById(Long.parseLong(userId));
        }
        else
        {
            login();
        }
        return user;
    }
...
}
```

```
public class Home extends Controller
{
    public static void index()
    {
        User user = Accounts.getLoggedInUser();
        render(user);
    }
}
```

```
public class Members extends Controller
{
    public static void index()
    {
        User user = Accounts.getLoggedInUser();
        List<User> users = User.findAll();
        users.remove(user);
        render(users);
    }
```

```
public class Profile extends Controller
{
    public static void index()
    {
        User user = Accounts.getLoggedInUser();
        render(user);
    }
```

#### Assignment Story 5

- Provide a way for a user, once logged in, to change some of their profile information. You could take two approaches to this:
  - Provide some extra fields on the home profile which could all be changed when the 'changeText' button is pressed.
  - Provide a link on the home profile say 'edit details' which takes you to a new page where you can edit the details.

#### Story 5 Solution - New Routes

# Edit Profile
GET /editprofile
POST /editprofile/change

EditProfile.index EditProfile.change

| First Name        | Last Name                                                                                                    |                             |
|-------------------|----------------------------------------------------------------------------------------------------|-----------------------------|
| Homer             | Simpson                                                                                                    | Story 5 Solution : New View |
| Nationality       | Age                                                                                                    |                             |
| Nationality       | 0                                                                                                    |                             |
| Email             | <form action="/edit&lt;/td&gt;&lt;td&gt;profile/change" method="POST"></form>                                                                                                    |                             |
| homer@simpson.com | <div class="two f&lt;br&gt;&lt;div class=" fie<br=""><label>First</label></div>                                                                                                    | lelds"><br>ld"><br>Name     |
| Password          | <input placeh<br=""/><br><div class="fie&lt;br&gt;&lt;label&gt;Last N&lt;br&gt;&lt;input placeh&lt;/td&gt;&lt;td&gt;older=" first="" name="firstName" name"="" type="text" value="\${user.firstName}"><br/>ld"&gt;<br/>ame<br/>older="Last Name" type="text" name="lastName" value="\${user.lastName}"&gt;</div>                                                                                                    |                             |
| SUBMIT            | Nation <input <="" div="" placeh=""/> <div <label="" class="fie &lt;label&gt;Age&lt;/l &lt;input placeh &lt;/div&gt; &lt;/div&gt; &lt;/div&gt; &lt;/div&gt; &lt;/div&gt; &lt;div class=" field="">Email <div <="" class="field &lt;label&gt;Password &lt;input type=" div="" pa=""> <button class="ui &lt;/form&gt;&lt;/td&gt;&lt;td&gt;&lt;pre&gt;ields"> ld"&gt; ality older="Nationality" type="text" name="nationality" value="\${user.nationality}"&gt; ld"&gt; abel&gt; older="Nationality" type="text" name="nationality" value="\${user.nationality}"&gt; ld"&gt; abel&gt; older="Age" type="text" name="age"value="\${user.age}"&gt; ass="field"&gt; ass="field"&gt; abel&gt; der="Email" type="text" name="email" value="\${user.email}"&gt; "&gt;  ssword" name="password"&gt; blue submit button"&gt;Submit</button> </div></div> |                             |

#### views/EditProfile/index.html

#### Story 5 : New Controller

```
public class EditProfile extends Controller
{
  public static void change (String firstName, String lastName, int
                                                                         age,
                             String nationality, String email, String password, String password2)
  {
   User user = Accounts.getLoggedInUser();
   user.firstName = firstName;
    user.lastName = lastName;
    user.email = email;
   user.nationality = nationality;
   user.age = age;
   user.password = password;
   user.save();
   Profile.index();
  }
  public static void index()
  {
   User user = Accounts.getLoggedInUser();
   render(user);
  }
```

#### Story 5: New Button

views/Profile/index.html

<a href="/editprofile" class="ui button"> Edit </a>

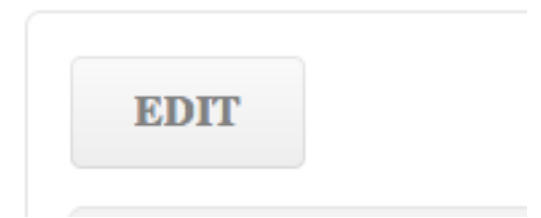

- The Members page now shows a list of all members including the currently logged in member. This clearly makes no sense and we should try to remove the current member from the list.
- HINT: This is the Members controller index method:

```
public static void index()
{
  List<User> users = User.findAll();
  render(users);
}
```

 The challenge is to remove the current user from the users list before we send it to the view. Objects can be deleted from a list using the remove method:

```
user.remove(someUser);
```

### Story 6 Solution

```
public class Members extends Controller
{
    public static void index()
    {
        User user = Accounts.getLoggedInUser();
        List<User> users = User.findAll();
        users.remove(user);
        render(users);
    }
```

 In the members page - show each users name + their current status message.

## Story 7 Solution

views/Members/index.html

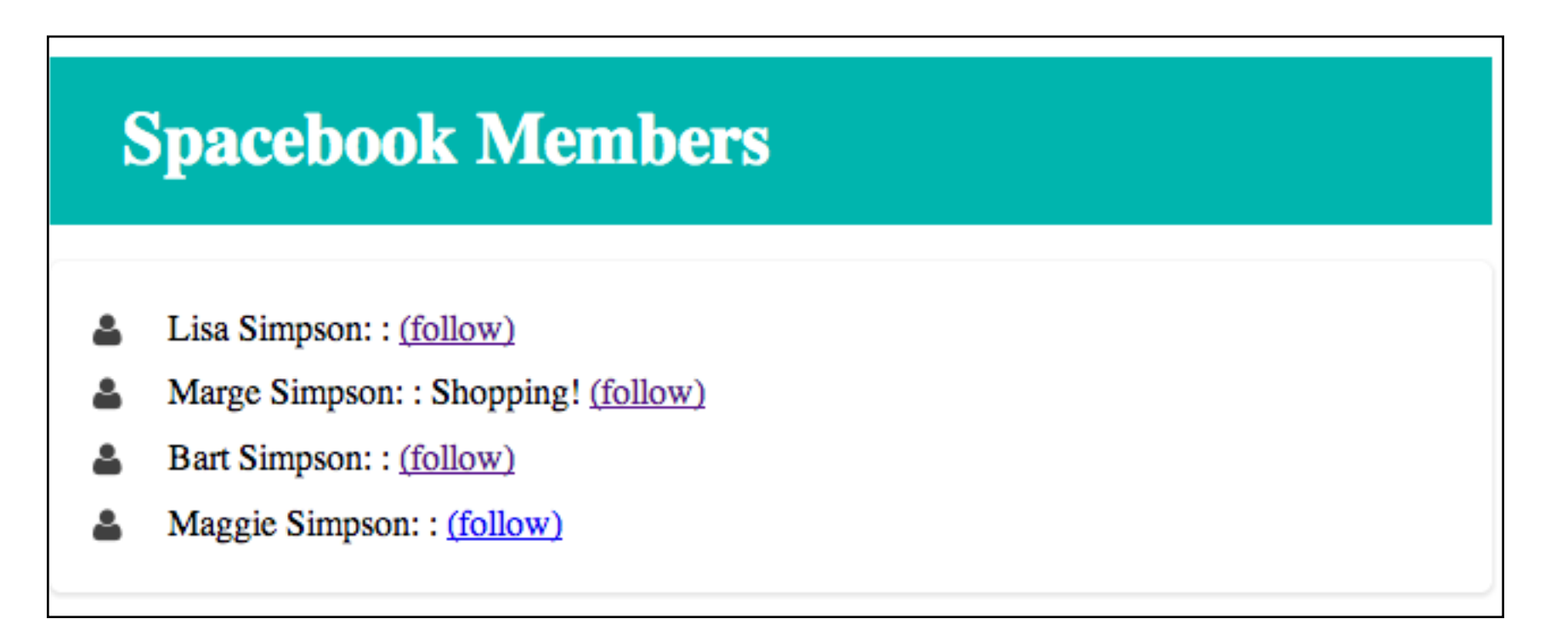

 On a users home profile, provide a way for two images to be uploaded one will be their profile picture as currently implemented, the second is to be to be called the "thumbnail" image, which can be used in story 9 below.

### Story 8: Model

 Introduce thumbnailPicture Blob alongside existing profilePicture attribute

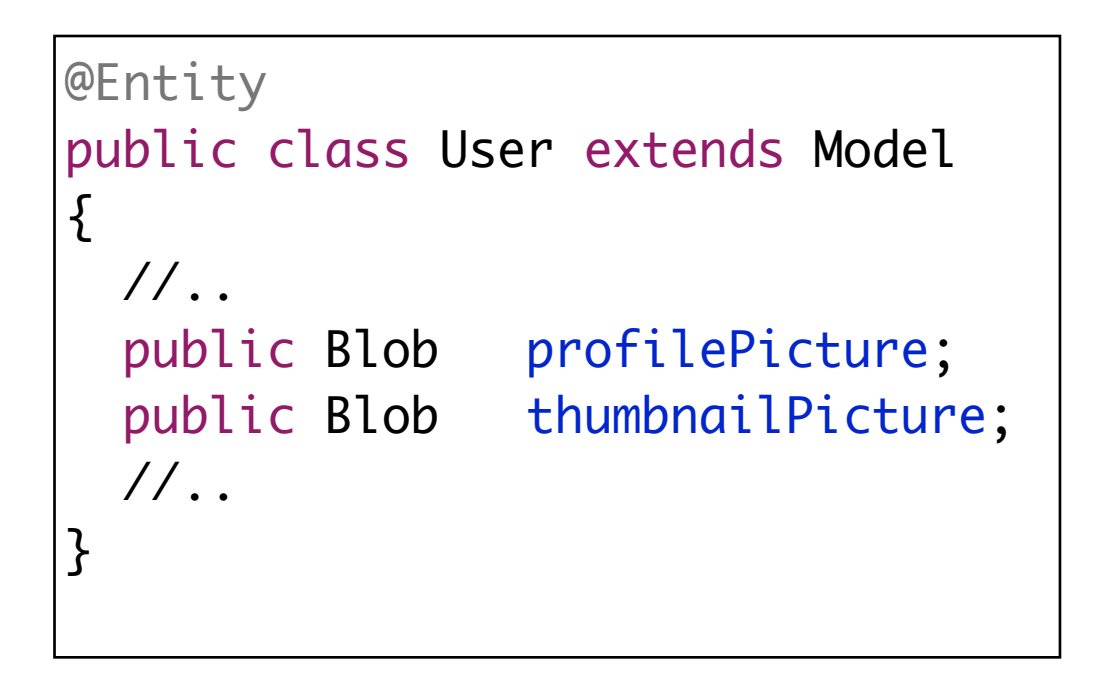

#### Story 8: Route

| POST<br>GET | <profile getpicture="" pre="" profile="" uploadpicture="" {id}="" {id}<=""></profile> | Profile.uploadPicture<br>Profile.getPicture |
|-------------|---------------------------------------------------------------------------------------|---------------------------------------------|
| POST        | /profile/uploadthumbnail/{id}                                                         | Profile.uploadThumbnail                     |
| GET         | /profile/getthumbnail/{id}                                                            | Profile.getThumbnail                        |

• Replicate image upload/fetch routes for thumbmnail

# Story 8: Controller

• Replicate actions

for thumbnail

images

```
public class Profile extends Controller
{
  . . .
  public static void getThumbnail(Long id)
  ł
    User user = User.findById(id);
    Blob picture = user.thumbnailPicture;
    if (picture.exists())
      response.setContentTypeIfNotSet(picture.type());
      renderBinary(picture.get());
    }
  }
  public static void uploadThumbnail(Long id, Blob picture)
   User user = User.findById(id);
    user.thumbnailPicture = picture;
    user.save();
    index();
```

### Story 8: View

#### views/Profile/index.html

```
<div class="ui medium image">
    <label class="ui ribbon label">Thumbnail Image</label>
    <img src="/profile/getthumbnail/${user.id}">
    </div>
    <section class="ui raised form segment">
        <form action="/profile/uploadthumbnail/${user.id}" method="post" enctype="multipart/form-data">
        <div class="ui field">
            <input type="file" name="picture"> </input>
        </div>
        <div> class="ui blue submit button"> Upload</button>
        </div>
    </div>
    </div>
    </div>
    </div>
    </div>
    </div>
    </div>
    </div>
    </div>
    </div>
    </div>
    </div>
    </div>
    </div>
    </div>
    </div>
    </div>
    </div>
    </div>
    </div>
    </div>
    </div>
    </div>
    </div>
    </div>
    </div>
    </div>
    </div>
    </div>
    </div>
    </div>
    </div>
    </div>
    </div>
    </div>
    </div>
    </div>
    </div>
    </div>
    </div>
    </div>
    </div>
    </div>
    </div>
    </div>
    </div>
    </div>
    </div>
    </div>
    </div>
    </div>
    </div>
    </div>
    </div>
    </div>
    </div>
    </div>
    </div>
    </div>
    </div>
    </div>
    </div>
    </div>
    </div>
    </div>
    </div>
    </div>
    </div>
    </div>
    </div>
    </div>
    </div>
    </div>
    </div>
    </div>
    </div>
    </div>
    </div>
    </div>
    </div>
    </div>
    </div>
    </div>
    </div>
    </div>
    </div>
    </div>
    </div>
    </div>
    </div>
    </div>
    </div>
    </div>
    </div>
    </div>
    </div>
    </div>
    </div>
    </div>
    </div>
    </div>
    </div>
    </div>
    </div>
    </div>
    </div>
    </div>
    </div>
    </div>
    </div>
    </div>
    </div>
    </div>
    </div>
    </div>
    </div>
    </div>
    </div>
    </div
    </div
    </div
    </div
    </div
    </div
    </div
    </div
    </div
    </div
    </div
    </div
    </div
    </div
    </div
    </div
    </div
    </div
    </div
    </div
    </div
    </div
    </div
    </div
    </div
    </div
```

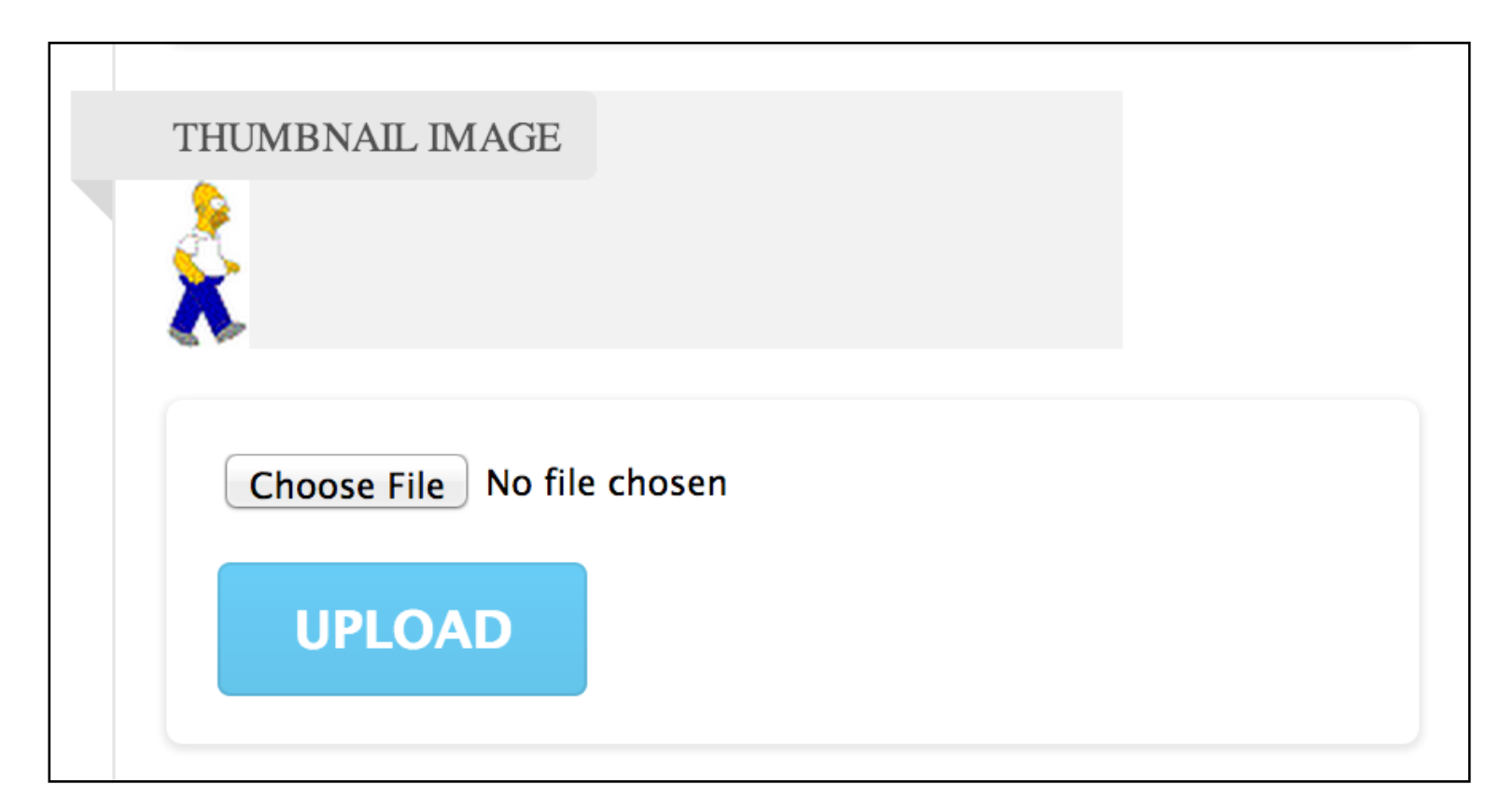

 In the messages displayed on the home page, show the message text (as currently) + a link to the senders profile. In this way users can easily navigate from a message directly to the sender, and perhaps leave a message

#### Messages

- Marge says "how are things going?"
- Lisa says "Get me outta here!"

### + Story 10

Turn the list of messages on the home page into a table - with three columns.
 One column for the message text, one for the senders name, and one showing the senders profile picture.

#### Messages

- Marge says "how are things going?"
- Lisa says "Get me outta here!"

| Messages       |             |                       |
|----------------|-------------|-----------------------|
| From           |             | Message               |
|                | Marge       | how are things going? |
| <b>Service</b> | <u>Lisa</u> | Get me outta here!    |
|                |             |                       |

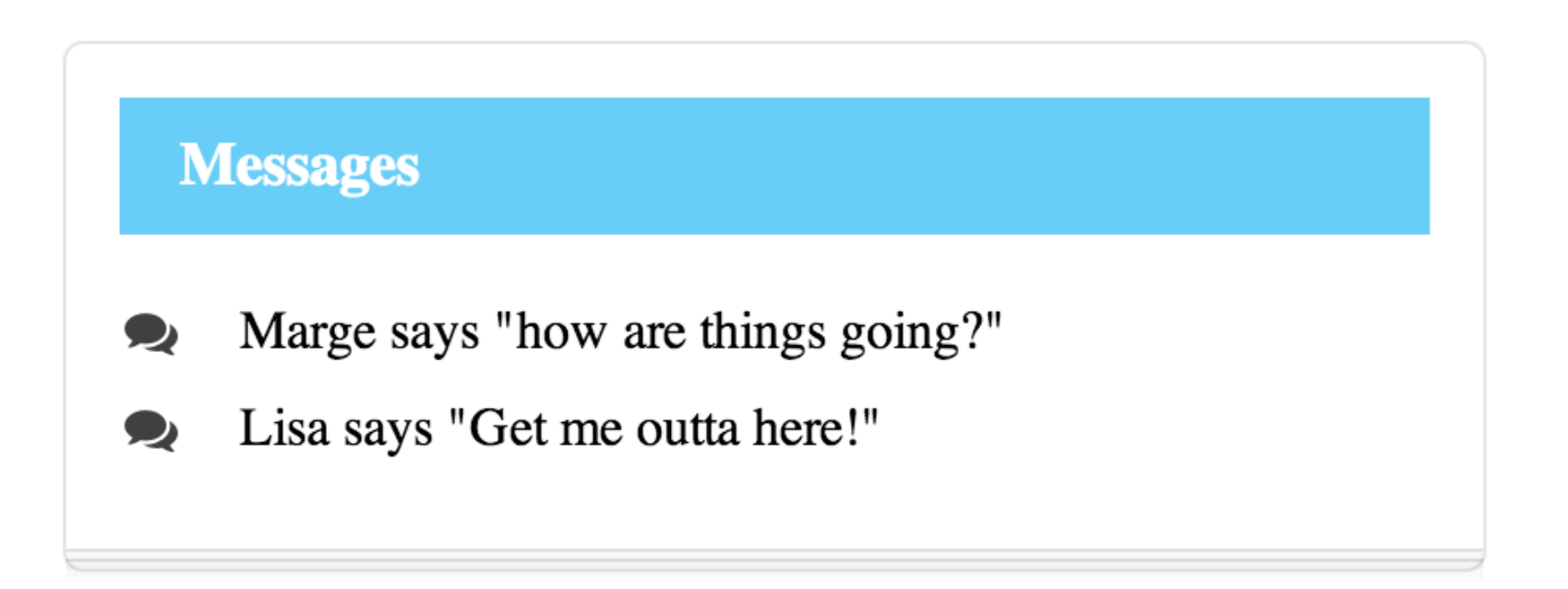

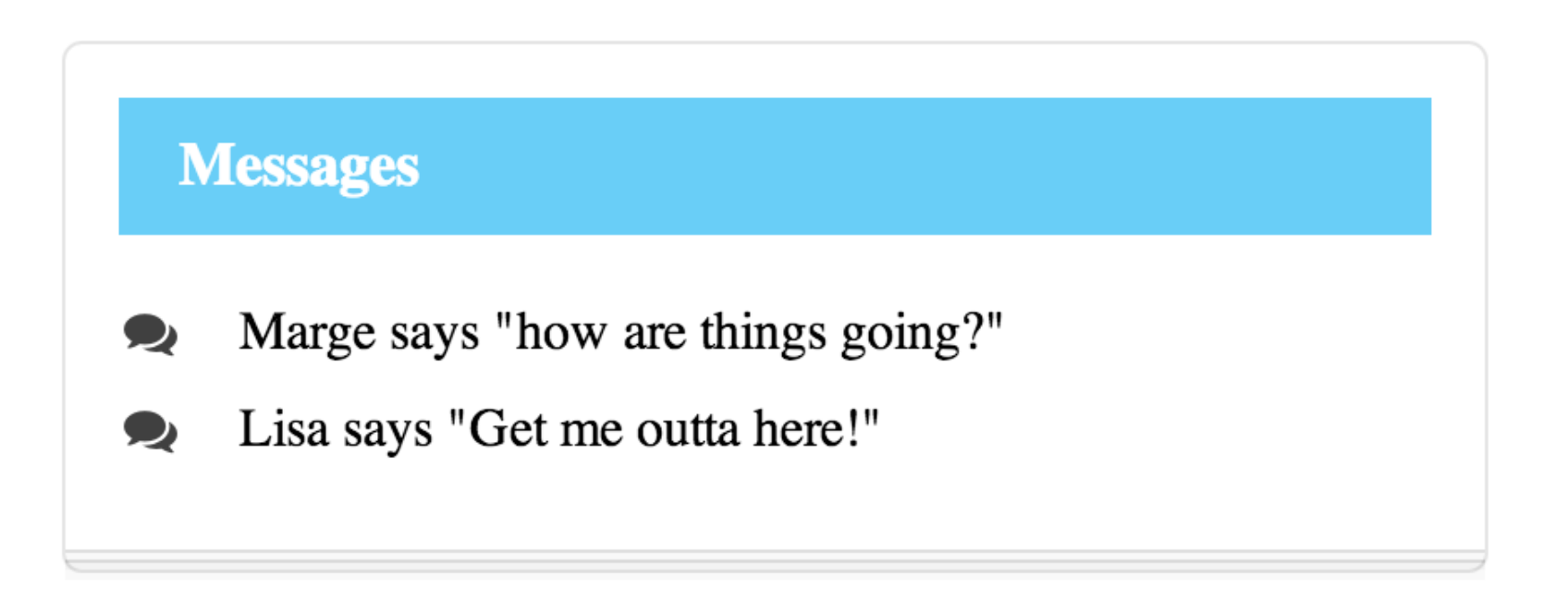

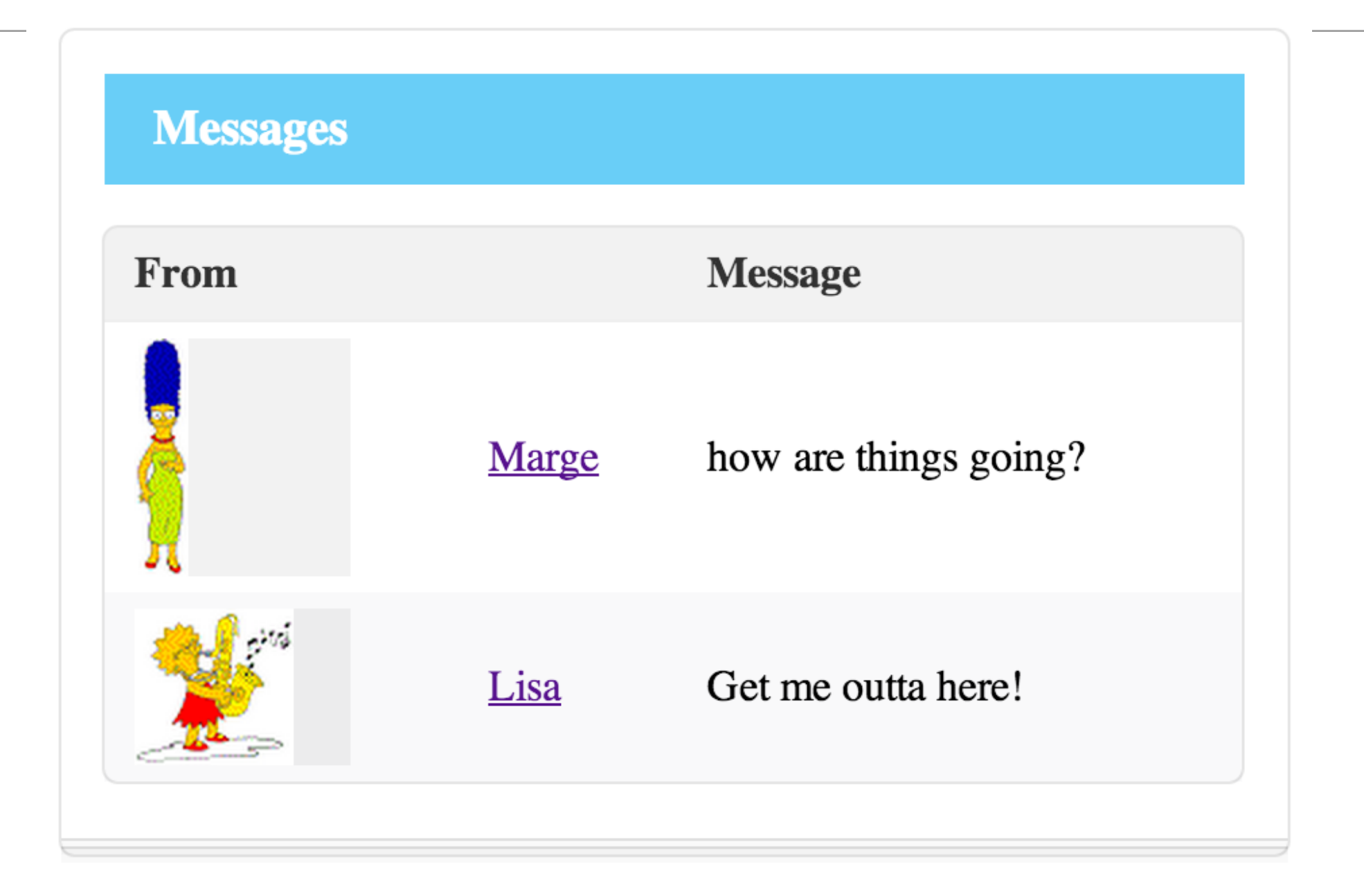

```
<section class="ui stacked segment">
 <h4 class="ui inverted blue block header">Messages</h4>
 #{if user.inbox.size() > 0}
  <thead>
     From
       Message
     </thead>
    #{list items:user.inbox, as:'message'}
       <div class="ui small image">
            <img src="/profile/getthumbnail/${message.from.id}">
          </div>
         <a href="/publicprofile/${message.from.id}"> ${message.from.firstName}</a>
         ${message.messageText}
          #{/list}
    #{/if}
</section>
```

#### 9 & 10 Solution

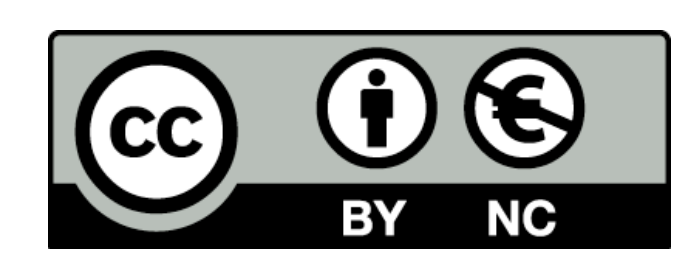

Except where otherwise noted, this content is licensed under a Creative Commons Attribution-NonCommercial 3.0 License.

For more information, please see http:// creativecommons.org/licenses/by-nc/3.0/

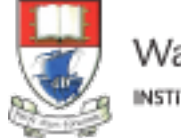

Waterford Institute of Technology INSTITIÚID TEICNEOLAÍOCHTA PHORT LÁIRGE

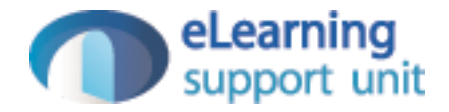